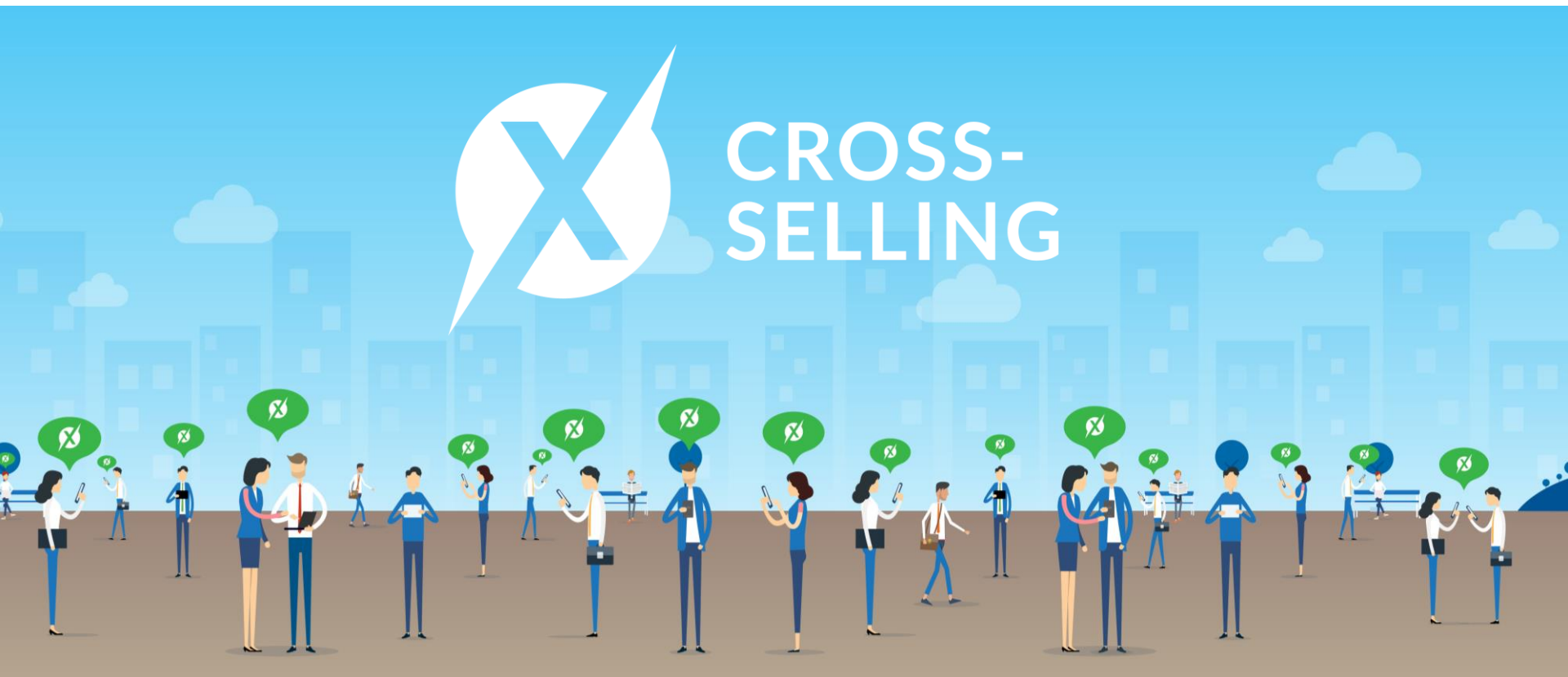

## What is Cross-Selling ?

| Scenario                | Details                                                                                                    | ls it a Cross-<br>Selling? | Type of Cross-Selling Referral                                                                                                    |
|-------------------------|----------------------------------------------------------------------------------------------------|----------------------------|----------------------------------------------------------------------------------------------------|
|                         | MY business developer gets a SG BS opportunity from an event and refers it to SG                                                                                                    | Y                          | Cross Country                                                                                                    |
|                         | <b>CN CS service manager</b> gets a <b>HK CS opportunity</b> from a Chinese law firm and refers it to <b>HK</b>                                                                         | Υ                          | Cross Country                                                                                                    |
| Cross Country           | <b>HK BS service manager</b> contacts a HK existing client to explore further business opportunity and then refers a <b>JP CS opportunity</b> to <b>JP</b>                              | Υ                          | Cross Country                                                                                                    |
|                         | JP business developer identifies a business opportunity<br>involving JP, SG and HK from a Japanese law firm and reach<br>out to SG and HK                                               | Y                          | A <b>multiple-country opportunity</b> is considered as a cross-country cross-selling opportunity.                                                      |
|                         | <b>HK CS service manager</b> contacts a HK existing client to explore further business opportunity and then refers a <b>HK BS</b> opportunity to <b>BS</b>                              | Υ                          | In Country Cross Service Line                                                                                                    |
| Within the same country | JP accounting service team (BS) refers a JP payroll opportunity to JP payroll service team (BS)                                                                                         | Ν                          | Not a cross-selling. This is a <b>In-Country</b><br>Same Service Line referral                                                                         |
|                         | <b>SG CS service manager</b> gets a referral from Big 4 accounting firm, which involves <b>both CS and BS opportunities in SG at the same time</b> . SG CS service manager refers to BS | Ν                          | Not a cross-selling. This is a <b>multiple-</b><br><b>service opportunity</b> with <b>SG CS</b><br><b>directly benefiting</b> from this<br>opportunity |

## A Sample Scenario

- Brenda Lee (BS) from Tricor HK contacted her existing client David Tam (HK HR Manager) of Sony HK and would like to explore more crosscountry cross selling opportunities from Sony.
   Following the discussion, Brenda identified the payroll service opportunity in MY.
- David connected Brenda to his counterpart Melisa
   Ong (HR Manager) in Sony MY
- **Brenda** submitted the referral via the Cross-Selling Form and **Celine See** is the deal owner who receiving the email.

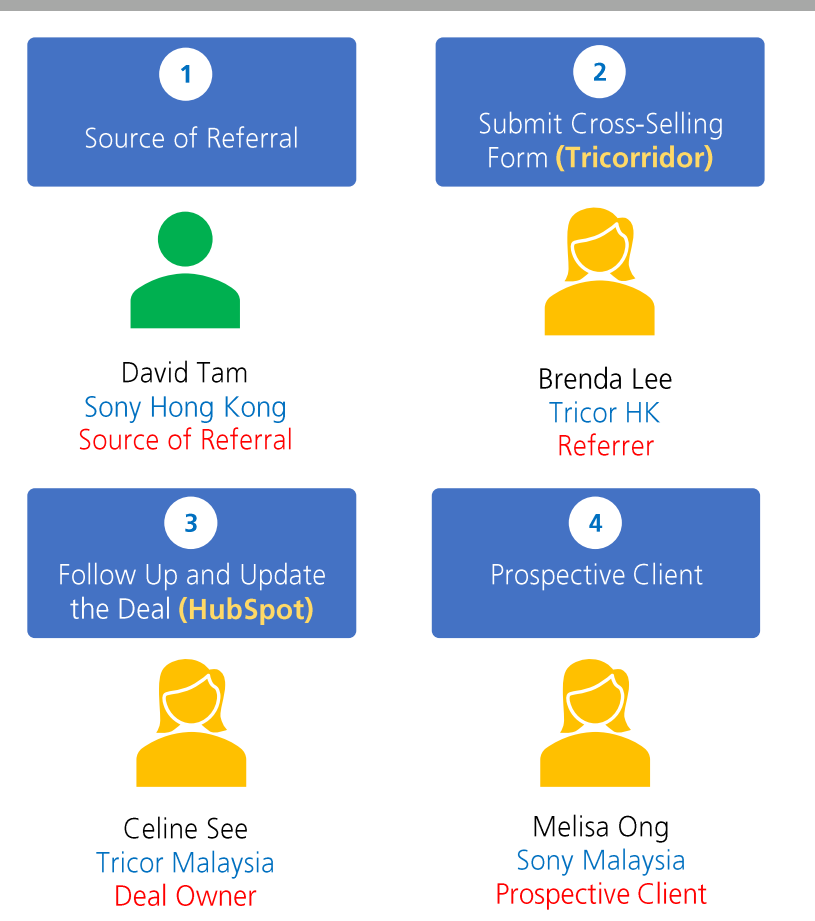

## **Table of Content**

## tricor

01

## How to Fill in Cross-Selling Form (Referrer)

Where to submit a cross-selling form? What do you need to fill in?

# 04

### **Cross-Selling Deals Reporting**

How you can export the list of crossselling deals and what information is included?

## Deal Owner in the Receiving Country

Who is responsible for updating the status of a cross-selling deal in HubSpot in each receiving country?

03

### How to Update Cross-Selling Deals in HubSpot (Deal Owner)

How can you update a cross-selling deal in HubSpot for better tracking?

05

### Resources

What are the services are being offered in other countries?

## The Cross-Selling Process

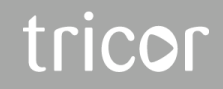

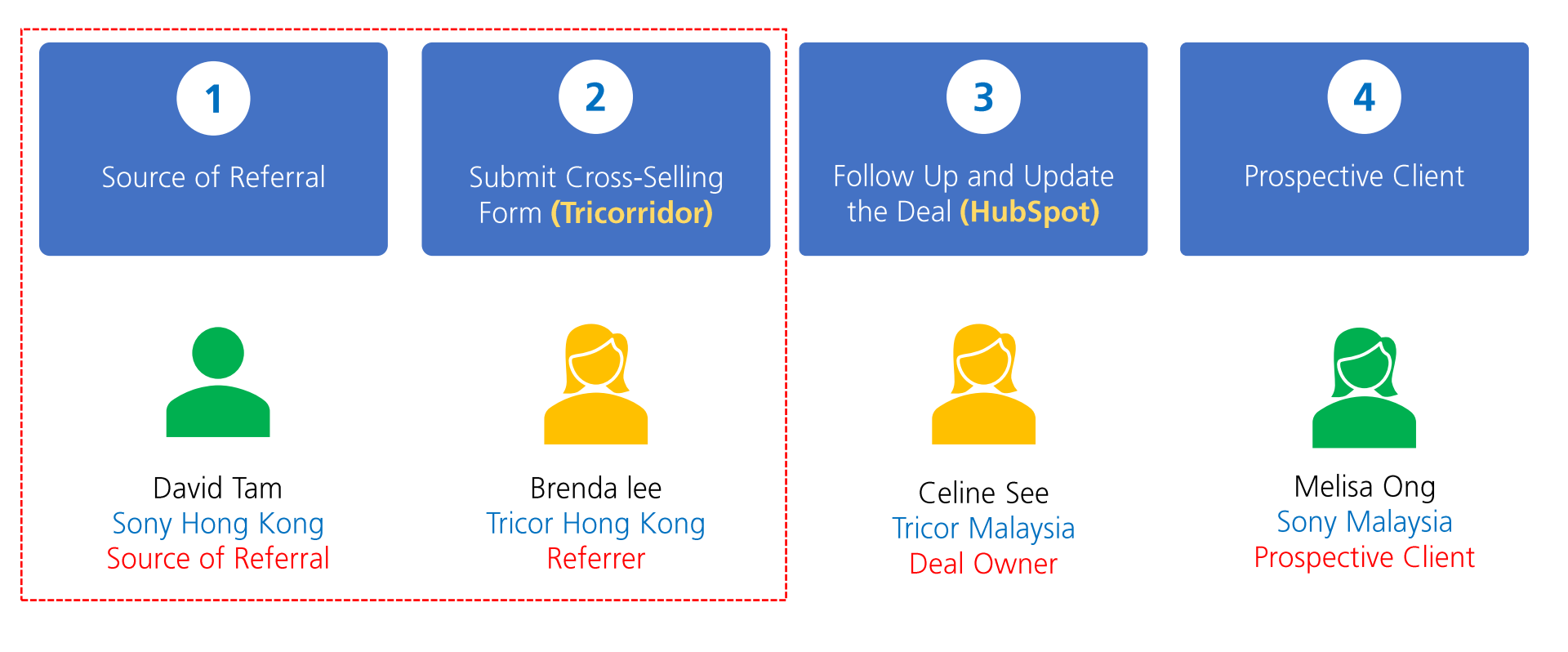

### **Tricor Cross-Selling Form**

- With VPN, go to <u>https://tricorridor.tricorglobal.com/cross-selling-referral/</u>
- Without VPN, go to <a href="https://www.tricorglobal.com/cross-selling-referral">https://www.tricorglobal.com/cross-selling-referral</a>

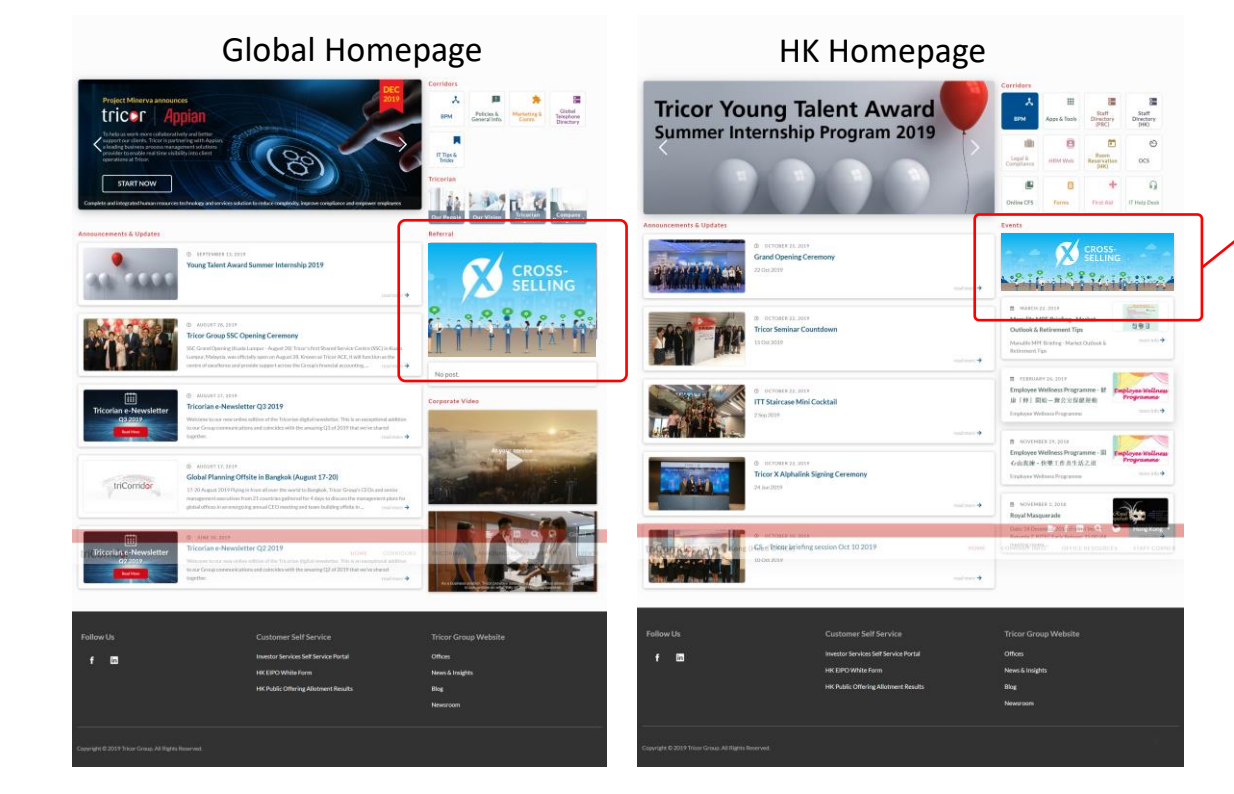

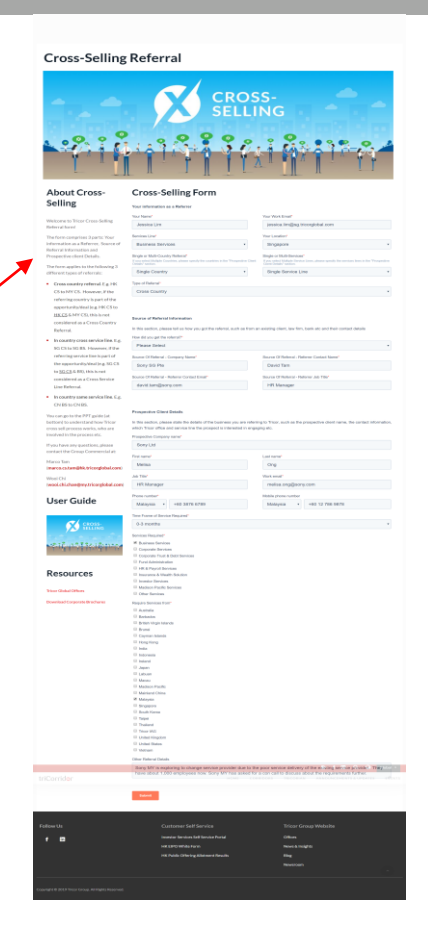

## **Definition of Each Data Field: Your Information**

| Data Field                           | Definition                                                                                                    | Data Type             | Compulsory<br>(Y/N) | How to Fill in the form based<br>on the Sample given in Slide<br>4 |
|--------------------------------------|----------------------------------------------------------------------------------------------------|-----------------------|---------------------|--------------------------------------------------------------------|
| Your Information                     | This section is about the person who submits the referral                                                                                                    |                       |                     |                                                                    |
| Your Name                            | Full Name of Tricor Staff                                                                                                    | Free Text             | Y                   | Brenda Lee                                                         |
| Your Work Email                      | Your Tricor/work email                                                                                                    | Email                 | Y                   | Brenda.lee@hk.tricorglobal.com                                     |
| Your Location                        | Which Tricor Office/Location you are working at                                                                                                    | Dropdown<br>Selection | Y                   | Hong Kong                                                          |
| Service Line                         | Which Tricor Service Line you are working for                                                                                                    | Dropdown<br>Selection | Υ                   | Business Services                                                  |
| Single or Multi-<br>Country Referral | Single country or more than one countries will be involved in the referral                                                                                                    | Dropdown<br>Selection | Υ                   | Single Country                                                     |
| Single or Multi-Service<br>Lines     | Single or multi-service lines will be involved in the referral                                                                                                    | Dropdown<br>Selection | Υ                   | Single Service Line                                                |
| Type of Referral                     | <ul> <li>Cross Country: the opportunity is referred from one country to another. E.g. HK -&gt; SG, SG -&gt; MY, JP- &gt; CN</li> <li>In Country Cross Service Line: the opportunity is referred to the different service line in the same country where you come from</li> <li>In Country Same Service Line: the opportunity is referred to the same service line in the same country where you come from</li> </ul> | Dropdown<br>Selection | Y                   | Cross Country                                                      |

## Definition of Each Data Field: Source of Referral Information

Compulsory How to Fill in the form based **Data Field** Definition **Data Type** (Y/N)on the Sample given in Slide 4 This section is about how and where you get the referral. For example, you may get a referral from your existing client or Source of Referral Information law firm. You need to key in their information here. Dropdown **Existing Clients** External Referral (Law firm, Financial This indicates from what channel you How did you get the referral? get the referral. Institution, Υ **Existing Clients** Accounting Firm etc) Event Others Source of Referral – Company Name The name of referrer company Free text Υ Sony Hong Kong Source of Referral – Referrer Contact The name of the person who gives Υ David Tam Free text you the referral Name Source of Referral - Referrer Contact The email address of the person who Email david.tam@sony.com Υ gives you the referral Fmail The job title of the person who gives Source of Referral – Referrer Job Title Free text Υ HK HR Manager you the referral

## **Definition of Each Data Field: Prospective Client Details**

| Data Field                    | Definition                                                                                     | Data Type                                   | Compulsory<br>(Y/N)                              | How to Fill in the form<br>based on the Sample<br>given in Slide 4 |
|-------------------------------|------------------------------------------------------------------------------------------------|---------------------------------------------|--------------------------------------------------|--------------------------------------------------------------------|
| Prospective Client<br>Details | This section is about the prospect yo country to have a better understand                      | ou are going to refe<br>ling about the pros | er. In order for the de pect, please fill in the | al owner in the receiving<br>information.                          |
| Prospective Company<br>Name   | The company name of a prospect Or the project name <i>(if a company name is not available)</i> | Free text                                   | Υ                                                | Sony MY Ltd.                                                       |
| First Name                    | The first name of a prospect's contact person                                                  | Free text                                   | Y                                                | Melisa                                                             |
| Last Name                     | The last name of a prospect's contact person                                                   | Free text                                   | Υ                                                | Ong                                                                |
| Job Title                     | The job title of a prospect's contact person                                                   | Free text                                   | Υ                                                | HR Manager                                                         |
| Work Email                    | The work email of a prospect's contact person                                                  | Email                                       | Υ                                                | Melisa.ong@sony.com                                                |
| Office Phone No               | The office phone no of a prospect's contact person                                             | Numeric                                     | Υ                                                | +6 03-6754 7865                                                    |
| Mobile No                     | The mobile no of a prospect's contact person                                                   | Numeric                                     | Ν                                                | +6 012 123 456 7865                                                |

## **Definition of Each Data Field: Prospective Client Details**

| Data Field                                    | Definition                                                                                                    | Data Type            | Compulsory<br>(Y/N) | How to fill in the form<br>based on the Sample<br>given in Slide 4                                                                                                    |
|-----------------------------------------------|----------------------------------------------------------------------------------------------------|----------------------|---------------------|----------------------------------------------------------------------------------------------------|
| Time Frame                                    | How soon a prospect<br>would like to kick start<br>the project                                                            | Dropdown selection   | Y                   | 3 months                                                                                                    |
| Service Required<br>(refer to slide 11 to 14) | Which service a prospect is interested in                                                                                 | Multiple check boxes | Y                   | Business Service                                                                                                    |
| Require Service from                          | In which country a<br>prospect would like to<br>engage Tricor                                                             | Multiple check boxes | Y                   | Malaysia                                                                                                    |
| Other Referral Details                        | Any other information to<br>help the deal owner in<br>the receiving county to<br>understand better about<br>the referral. | Free text            | N                   | Sony MY is exploring to change<br>service provider due to the poor<br>service delivery of the existing<br>service provider. They have<br>about 1,000 employees now.<br>Sony MY has asked for a con call<br>to discuss about the<br>requirements further. |

## tricor

| No. | New/Existing          | Value                                                 | Description |
|-----|-----------------------|-------------------------------------------------------|-------------|
| 1   | New                   | Consulting & Advisory - Tax Advisory (non-Axcelasia)  | -           |
| 2   | Existing<br>(Renamed) | Consulting & Advisory - GRC Services (non-Axcelasia)* | -           |
| 3   | New                   | Consulting & Advisory - KYC Services                  | -           |
| 4   | New                   | Digital Product - Boardfolio                          | -           |
| 5   | New                   | Digital Product - Docusign                            | -           |
| 6   | New                   | Digital Product - Remote Participation (RPV)          | -           |
| 7   | New                   | Digital Product - E-Services                          | -           |
| 8   | New                   | Digital Product - SPOT                                | -           |
| 9   | New                   | Digital Product - Client Digital Portal               | -           |

### \*Renamed from "GRC Services"

- pg.2

| No. | New/Existing | Value                                        | Description                                                                           |
|-----|--------------|----------------------------------------------|---------------------------------------------------------------------------------------|
| 10  | Existing     | HR & Payroll Services                        | Payroll only                                                                          |
| 11  | New          | HR & Payroll Services - PEO                  | -                                                                                     |
| 12  | New          | HR & Payroll Services - HRM/RRS              | -                                                                                     |
| 13  | New          | HR & Payroll Services - Payslip/Unify        | -                                                                                     |
| 14  | New          | HR & Payroll Services - Payroll Health Check | -                                                                                     |
| 15  | New          | HR & Payroll Services - Recruitment          | -                                                                                     |
| 16  | New          | HR & Payroll Services - Consulting           | -                                                                                     |
| 17  | New          | HR & Payroll Services - Others               | -                                                                                     |
| 18  | Existing     | Fund Administration                          | -                                                                                     |
| 19  | Existing     | Business Services                            | Inclusive of Accounting, Tax<br>Compliance, Treasury &<br>Payment, Others BS services |

- pg.3

## tricor

| No. | New/Existing          | Value                             | Description                   |
|-----|-----------------------|-----------------------------------|-------------------------------|
| 20  | Existing              | Corporate Services                | CS annual compliance services |
| 21  | Existing<br>(Renamed) | Corporate Services – Trust*       | -                             |
| 22  | New                   | Corporate Services - Offshore/BVI | -                             |
| 23  | New                   | Corporate Services - ODI          | -                             |
| 24  | Existing              | Axcelasia - Business Consulting   | -                             |
| 25  | Existing              | Axcelasia - EMS (Softnex)         | -                             |
| 26  | Existing              | Axcelasia - Tax Advisory          | -                             |
| 27  | Existing              | Insurance & Wealth Solutions      | -                             |
| 28  | Existing              | Investor Services                 | -                             |

\*Renamed from "Trust Services"

- pg.4

| No. | New/Existing | Value                                                  | Description |
|-----|--------------|--------------------------------------------------------|-------------|
| 29  | Existing     | Madison Pacific (Corporate Secretarial & Directorship) | -           |
| 30  | Existing     | Madison Pacific (Escrow & Custodial)                   | -           |
| 31  | Existing     | Madison Pacific (Trustee & Agency)                     | -           |
| 32  | Existing     | Orisoft - BPO                                          | -           |
| 33  | Existing     | Orisoft - License                                      | -           |
| 34  | Existing     | Orisoft - SaaS                                         | -           |
| 35  | Existing     | Orisoft - Service                                      | -           |
| 36  | Existing     | Other Services                                         | -           |

## **Table of Content**

## tricor

01

### How to Fill in Cross-Selling Form (Referrer)

Where to submit a cross-selling form? What do you need to fill in?

# 04

### **Cross-Selling Deals Reporting**

How you can export the list of crossselling deals and what information is included?

### Deal Owner in the Receiving Country

Who is responsible for updating the status of a cross-selling deal in HubSpot in each receiving country?

03

### How to Update Cross-Selling Deals in HubSpot (Deal Owner)

How can you update a cross-selling deal in HubSpot for better tracking?

05

### Resources

What are the services are being offered in other countries?

## Pre-defined Deal Owner in Receiving Countries (to-be-continued)

| iervice<br>ine /<br>.ocation 1 | Consulting g &<br>g & AdvisoryConsultin Advisory<br>- GRC g & - Tax<br>Services Advisory Advisory<br>(non KYC (non-<br>BS Axcelasia) Services Axcelasia | HR &<br>Payroll<br>Services-<br>Payroll | HR &<br>Payroll<br>Services<br>PEO | HR & HR &<br>Payroll<br>Payroll Payroll -<br>Servicesservices-Payroll<br>- HRM/ Payslip/ Health<br>RRS Unity Check | e HR 8<br>Payri<br>HR & PayrolServi<br>Services- Cons<br>Recruitmentg | k<br>oll HR &<br>ices- Payroll<br>sultin Services-<br>Others | Digital<br>Product -<br>Client Dig<br>- Digital Prov<br>Portal Doc | ital Digital<br>duct - Product<br>susign Boardfo | Digita<br>- Rem<br>- Partic<br>lio (RPV) | Il Product<br>ote<br>ipation | Digital<br>Product -<br>E-Services | Digital<br>Product -<br>SPOT | Corporate<br>Services-<br>Corporate | Corporate<br>Services-<br>Offshore/<br>BVI | Corporate<br>Trust     | Services- | Corporat<br>e Services<br>- ODI | Insurance<br>&<br>Wealth<br>Solutions                                         | IS                                                           | Madison<br>Pacific M<br>(Corporate F<br>Secretarial & (<br>Directorship) ( | Madison Pa<br>Yacific (Ti<br>Escrow & &<br>Tustodial)Ac | adison<br>cific<br>ustee<br>Or<br>ency) BF | isoft- Oriso<br>O Licer | oft- Oris<br>ise -Sa | oft Ori<br>aaS Ser | soft-<br>vice | Orisofi<br>New<br>Produc | Axcel<br>t- Busin<br>Consi<br>it g | ilasia-<br>hess Axcela<br>sultin EMS<br>(Softne | sia- Axo<br>Tax<br>(x) Adv | celasia-<br>K Fu<br>visory Ar | und<br>dministratior |
|--------------------------------|----------------------------------------------------------------------------------------------------|-----------------------------------------|------------------------------------|----------------------------------------------------------------------------------------------------|-----------------------------------------------------------------------|--------------------------------------------------------------|--------------------------------------------------------------------|--------------------------------------------------|------------------------------------------|------------------------------|------------------------------------|------------------------------|-------------------------------------|--------------------------------------------|------------------------|-----------|---------------------------------|-------------------------------------------------------------------------------|--------------------------------------------------------------|----------------------------------------------------------------------------|---------------------------------------------------------|--------------------------------------------|-------------------------|----------------------|--------------------|---------------|--------------------------|------------------------------------|-------------------------------------------------|----------------------------|-------------------------------|----------------------|
| Aulti-<br>Countries            |                                                                                                    |                                         |                                    |                                                                                                    | Eva Loong                                                             | 9                                                            |                                                                    |                                                  |                                          |                              |                                    |                              |                                     | Karen                                      | Cheun                  | 9         | Aggie<br>Jiang                  | N/A                                                                           | N/A                                                          | Gillia                                                                     | n Chan                                                  |                                            | Fe                      | rry Lugi             | to/Elai            | ne Chi        |                          | Arn                                | nieza Aza                                       | am <sup>Le</sup>           | onard <sub>F</sub><br>Yap     | lay Page             |
| United<br>itates               |                                                                                                    |                                         |                                    |                                                                                                    |                                                                       | Michael                                                      | Fisher                                                             |                                                  |                                          |                              |                                    |                              |                                     |                                            |                        | N/A       | N/A                             | N/A                                                                           | N/A                                                          | N/A                                                                        | N/A                                                     | N/A                                        | N/A                     | N/A                  | NØ                 | 4             | WA N                     | VA                                 | N/A                                             | N/A                        | N/A                           | N/A                  |
| Australia                      |                                                                                                    |                                         |                                    |                                                                                                    | Kee Kee                                                               | e Wang / C                                                   | arolyn Wa                                                          | rren                                             |                                          |                              |                                    |                              |                                     |                                            |                        | N/A       | N/A                             | N/A                                                                           | N/A                                                          | N/A                                                                        | N/A                                                     | N/A                                        | N/A                     | N/A                  | NØ                 | 4             | WA N                     | VA                                 | N/A                                             | N/A                        | N/A                           | N/A                  |
| 'hina                          |                                                                                                    |                                         |                                    |                                                                                                    |                                                                       | Christine                                                    | Wang                                                               |                                                  |                                          |                              |                                    |                              |                                     |                                            |                        | N/A       | Aggie<br>Jiang                  | Aggie<br>Jiang                                                                | N/A                                                          | N/A                                                                        | N/A                                                     | N/A                                        | Fe                      | rry Lugi             | to/Elai            | ne Chi        |                          |                                    | N/A                                             | N/A                        | <sub>N/A</sub> (              | Christine<br>Wang    |
| łong<br>(ong∕<br>∕łacau        |                                                                                                    |                                         |                                    | cc HKMark                                                                                                    | HKITTCor<br>etingComm                                                 | mmercial@<br>nunication                                      | ≌hk.tricorg<br>Departmer                                           | lobal.com<br>nt@hk.tric                          | orglob                                   | al.com                       |                                    |                              |                                     |                                            |                        |           | N⁄A                             | HKITTCon<br>al@hk.tric<br>cc<br>HKMarket<br>mmunicat<br>partment@<br>corgloba | nmerci<br>orglob<br>m<br>tingCc<br>ionDe<br>@hk.tri<br>I.com | Gillia                                                                     | n Chan                                                  |                                            | N/A                     | N⁄A                  | ΝØ                 | 4             | WA N                     | VA                                 | N⁄A                                             | N/A                        | N/A F                         | lay Page             |
| ndonesia                       | Sukiman Muljana                                                                                                    | N/A                                     | N/A                                |                                                                                                    | Sukiman                                                               | Muljana                                                      |                                                                    |                                                  | N/A                                      | N/A                          | N/A                                | N/A                          | N/A                                 | N/A                                        | Sukima<br>n<br>Muljana | N/A N/A   | N/A                             | N/A                                                                           | N/A                                                          | N/A                                                                        | N/A                                                     | N/A                                        | Fe                      | rry Lugi             | to/Elai            | ne Chi        |                          |                                    | N/A                                             | N/A                        | N/A                           | N/A                  |
| ndia                           | Vinay Sancheti                                                                                                    | N/A                                     | N/A                                |                                                                                                    | Vinay S                                                               | ancheti                                                      |                                                                    |                                                  | N/A                                      | N/A                          | N/A                                | N/A                          | N/A                                 | N/A                                        | Vinay<br>Sancheti      | N/A N/A   | N/A                             | N/A                                                                           | N/A                                                          | N/A                                                                        | N/A                                                     | N/A                                        | N/A                     | N/A                  | NØ                 | 4             | WA N                     | VA                                 | N/A                                             | N/A                        | N/A                           | N/A                  |
| apan                           |                                                                                                    |                                         |                                    |                                                                                                    |                                                                       | Tricor Ja                                                    | apan                                                               |                                                  |                                          |                              |                                    |                              |                                     |                                            |                        | N/A       | N/A                             | N/A                                                                           | N/A                                                          | N/A                                                                        | N/A                                                     | N/A                                        | N/A                     | N/A                  | NØ                 | 4             | WA N                     | VA                                 | N/A                                             | N/A                        | N/A                           | N/A                  |
| /lalaysia/<br>abuan            |                                                                                                    |                                         |                                    |                                                                                                    |                                                                       | Celir                                                        | ne See                                                             |                                                  |                                          |                              |                                    |                              |                                     |                                            |                        |           | N/A                             | N/A                                                                           | Celi<br>ne<br>See                                            | N/A.                                                                       | N/A                                                     | N/A                                        | Fe                      | rry Lugi             | to/Elai            | ne Chi        |                          | Arn                                | nieza Aza                                       | am <sup>Le</sup>           | onard<br>Yap                  | N/A                  |

## Pre-defined Deal Owner in Receiving Countries (to-be-continued)

| Service Line<br>/ Location   | Consulting<br>& Advisory<br>- GRC<br>Services<br>(non-<br>BS Axcelasia) | Consultin<br>g &<br>Advisory -<br>KYC<br>Services | Consultin<br>g &<br>Advisory -<br>Tax<br>Advisory<br>(non-<br>Axcelasia) | HR & HR &<br>Payroll Payroll<br>Services - Services -<br>Payroll PEO | HR & HI<br>Payroll Pa<br>Services Se<br>- HRM/ Pa<br>RRS UI | HR &<br>R & Payı<br>ayroll Serv<br>ervices Par<br>ayslip/ Hea<br>nify Chei | &<br>roll<br>vices<br>yroll HR & Pa<br>Ith Services<br>ck Recruits | HR &<br>Payr<br>Iyroll Serv<br>5 - Con:<br>ment g | :<br>oll HR &<br>ices - Payri<br>sultin Servi<br>Othe | oll C<br>ices - D<br>ers P | Digital<br>Product -<br>Client<br>Digital<br>Portal | Digital<br>Product -<br>Docusign | Digital<br>Product -<br>Boardfolio | Digital Product -<br>Remote<br>Participation<br>(RPV) | Digital<br>Product -<br>E-Services | Digital<br>Product -<br>SPOT | Corporate<br>Services -<br>Corporate | Corporate<br>Services -<br>Offshore/<br>BVI | Corporate<br>Services - Trusl | Corporate<br>Services -<br>tODI | Insurance<br>&<br>Wealth<br>Solutions | IS              | Madison Pacifii<br>(Corporate<br>Secretarial &<br>Directorship) | Madison<br>Pacific<br>(Escrow &<br>Custodial) | Madison<br>Pacific<br>(Trustee<br>&<br>Agency) | Orisoft -<br>BPO | Orisoft -<br>License | Orisoft<br>- SaaS | Orisoft -<br>Service | Orisoft -<br>New<br>Product | Axcelasia -<br>Business<br>Consulting | Axcelasia -<br>EMS<br>(Softnex) | Axcelasia -<br>Tax<br>Advisory | Fund<br>Administratio |
|------------------------------|-------------------------------------------------------------------------|---------------------------------------------------|--------------------------------------------------------------------------|----------------------------------------------------------------------|-------------------------------------------------------------|----------------------------------------------------------------------------|--------------------------------------------------------------------|---------------------------------------------------|-------------------------------------------------------|----------------------------|-----------------------------------------------------|----------------------------------|------------------------------------|-------------------------------------------------------|------------------------------------|------------------------------|--------------------------------------|---------------------------------------------|-------------------------------|---------------------------------|---------------------------------------|-----------------|-----------------------------------------------------------------|-----------------------------------------------|------------------------------------------------|------------------|----------------------|-------------------|----------------------|-----------------------------|---------------------------------------|---------------------------------|--------------------------------|-----------------------|
| Singapore                    |                                                                         |                                                   |                                                                          |                                                                      |                                                             | Su                                                                         | ian Kit Fo                                                         | oo & in                                           | fo@sg.1                                               | tricor                     | global.                                             | .com                             |                                    |                                                       |                                    |                              |                                      |                                             | Michael<br>Shue               | N/A                             | N/A                                   | Suan Kit<br>Foo | Gill                                                            | ian Char                                      | ı                                              |                  | Ferry I              | ugito/E           | laine Chu            |                             | Arniez                                | a Azam                          | Leonard<br>Yap                 | Ray Page              |
| Taipei                       | Sue Lin                                                                 | N/A                                               | N/A                                                                      |                                                                      |                                                             | Sue Li                                                                     | in                                                                 |                                                   |                                                       |                            | N/A                                                 | N/A                              | N/A                                | N/A                                                   | N/A                                | N/A                          | Sue Lin                              | N/A                                         | N/A                           | N/A                             | N/A                                   | N/A             | N/A                                                             | N/A                                           | N/A                                            | N/A              | N/A                  | N/A               | N/A                  | N/A                         | N/A                                   | N/A                             | N/A                            | N/A                   |
| Thailand                     |                                                                         |                                                   |                                                                          |                                                                      |                                                             | Supha \                                                                    | Wiriyath                                                           | amma                                              | kul/Tij                                               | ppan                       | uch Je                                              | npany                            | arat                               |                                                       |                                    |                              |                                      |                                             | N/A                           | N/A                             | N/A                                   | N/A             | N/A                                                             | N/A                                           | N/A                                            |                  | Ferry I              | ugito/E           | laine Chu            |                             | N/A                                   | N/A                             | N/A                            | N/A                   |
| Vietnam                      |                                                                         |                                                   |                                                                          |                                                                      |                                                             |                                                                            |                                                                    | Bria                                              | an Nguy                                               | ven                        |                                                     |                                  |                                    |                                                       |                                    |                              |                                      |                                             | N/A                           | N/A                             | N/A                                   | N/A             | N/A                                                             | N/A                                           | N/A                                            | N/A              | N/A                  | N/A               | N/A                  | N/A                         | N/A                                   | N/A                             | N/A                            | N/A                   |
| Korea                        |                                                                         |                                                   |                                                                          |                                                                      |                                                             |                                                                            |                                                                    | Tri                                               | cor Kore                                              | ea                         |                                                     |                                  |                                    |                                                       |                                    |                              |                                      |                                             | N/A                           | N/A                             | N/A                                   | N/A             | N/A                                                             | N/A                                           | N/A                                            | N/A              | N/A                  | N/A               | N/A                  | N/A                         | N/A                                   | N/A                             | N/A                            | N/A                   |
| Barbados                     | Tricor<br>Barbados                                                      | N/A                                               | N/A                                                                      |                                                                      | Tr                                                          | ricor Bar                                                                  | bados                                                              |                                                   |                                                       |                            | N/A                                                 | N/A                              | N/A                                | N/A                                                   | N/A                                | N/A                          | Tricor<br>Barbad<br>os               | N/A                                         | N/A                           | N/A                             | N/A                                   | N/A             | N/A                                                             | N/A                                           | N/A                                            | N/A              | N/A                  | N/A               | N/A                  | N/A                         | N/A                                   | N/A                             | N/A                            | N/A                   |
| Brunei                       | Tricor<br>Brunei                                                        | N/A                                               | N/A                                                                      |                                                                      | -                                                           | Tricor Br                                                                  | unei                                                               |                                                   |                                                       |                            | N/A                                                 | N/A                              | N/A                                | N/A                                                   | N/A                                | N/A                          | Tricor<br>Brunei                     | N/A                                         | N/A                           | N/A                             | N/A                                   | N/A             | N/A                                                             | N/A                                           | N/A                                            | N/A              | N/A                  | N/A               | N/A                  | N/A                         | N/A                                   | N/A                             | N/A                            | N/A                   |
| British<br>Virgin<br>Islands | Tricor BVI                                                              | N/A                                               | N/A                                                                      |                                                                      |                                                             | Tricor I                                                                   | BVI                                                                |                                                   |                                                       |                            | N/A                                                 | N/A                              | N/A                                | N/A                                                   | N/A                                | N/A                          | Tricor<br>BVI                        | N/A                                         | N/A                           | N/A                             | N/A                                   | N/A             | N/A                                                             | N/A                                           | N/A                                            | N/A              | N/A                  | N/A               | N/A                  | N/A                         | N/A                                   | N/A                             | N/A                            | N/A                   |
| Cayman<br>Islands            | Tricor<br>Cayman                                                        | N/A                                               | N/A                                                                      |                                                                      | Т                                                           | ricor Ca                                                                   | yman                                                               |                                                   |                                                       |                            | N/A                                                 | N/A                              | N/A                                | N/A                                                   | N/A                                | N/A                          | Tricor<br>Cayman                     | N/A                                         | N/A                           | N/A                             | N/A                                   | N/A             | N/A                                                             | N/A                                           | N/A                                            | N/A              | N/A                  | N/A               | N/A                  | N/A                         | N/A                                   | N/A                             | N/A                            | Ray Page              |
| Ireland                      | Tricor<br>Ireland                                                       | N/A                                               | N/A                                                                      |                                                                      | т                                                           | ricor Ire                                                                  | lands                                                              |                                                   |                                                       |                            | N/A                                                 | N/A                              | N/A                                | N/A                                                   | N/A                                | N/A                          | Tricor<br>Ireland                    | N/A                                         | N/A                           | N/A                             | N/A                                   | N/A             | N/A                                                             | N/A                                           | N/A                                            | N/A              | N/A                  | N/A               | N/A                  | N/A                         | N/A                                   | N/A                             | N/A                            | N/A                   |
| United<br>Kingdom            | Tricor UK                                                               | N/A                                               | N/A                                                                      |                                                                      |                                                             | Tricor                                                                     | UK                                                                 |                                                   |                                                       |                            | N/A                                                 | N/A                              | N/A                                | N/A                                                   | N/A                                | N/A                          | Tricor<br>UK                         | N/A                                         | N/A                           | N/A                             | N/A                                   | N/A             | N/A                                                             | N/A                                           | N/A                                            | N/A              | N/A                  | N/A               | N/A                  | N/A                         | N/A                                   | N/A                             | N/A                            | Ray Page              |

## The Recipients of General Email Addresses

| Country                | Service<br>Line | Email Address                                                                                   | List of Recipients                                                                                                    |
|------------------------|-----------------|-------------------------------------------------------------------------------------------------|----------------------------------------------------------------------------------------------------|
| Hong Kong              | All             | HKITTCommercial@hk.tricorglobal.com &<br>HKMarketingCommunicationDepartment@hk.tricorglobal.com | HK Commercial & HK Marketing Team                                                                                                    |
| Japan                  | All             | info@jp.tricorglobal.com                                                                        | Scott Sato / Kevin Smythe / Susumu Iwatsuki / Chuong Luu / Seisuke Shimizu / Sho-Yamauchi / Karmen Ong                                                                                                    |
| Singapore              | All             | info@sg.tricorglobal.com                                                                        | Ho Lon Gee / Kitty                                                                                                    |
| Korea                  | All             | info@kr.tricorglobal.com                                                                        | • Kum-Teck Han                                                                                                    |
| Barbados               | All             | info@bb.tricorglobal.com                                                                        | Connie Smith                                                                                                    |
| Brunei                 | All             | info@bn.tricorglobal.com                                                                        | Cecilia Wong                                                                                                    |
| British Virgin Islands | All             | info@bvi.tricorglobal.com                                                                       | Clair Burke / Angel Fung                                                                                                    |
| Cayman Islands         | All             | info@ky.tricorglobal.com                                                                        | Wendy Kam / Winnie Yuen / Andy Ma / Ella Wong                                                                                                    |
| Ireland                | All             | info@ie.tricorglobal.com                                                                        | Gerry Mcnally / Kieran Obrien                                                                                                    |
| United Kingdom         | All             | info@uk.tricorglobal.com                                                                        | <ul> <li>Danila Valaythen (Tricor UK) / Dilen Valaythen (Tricor UK) / Heena<br/>Bhanderi (Tricor UK) / Jin Liu (Tricor UK) / Monica Peters (Tricor UK) /<br/>Richard Tozer (Tricor UK) / Stephen Martin (Tricor UK)</li> </ul> |

## **Table of Content**

## tricor

01

### How to Fill in Cross-Selling Form (Referrer)

Where to submit a cross-selling form? What do you need to fill in?

## 04

### **Cross-Selling Deals Reporting**

How you can export the list of crossselling deals and what information is included?

## Deal Owner in the Receiving Country

Who is responsible for updating the status of a cross-selling deal in HubSpot in each receiving country?

03

### How to Update Cross-Selling Deals in HubSpot (Deal Owner)

How can you update a cross-selling deal in HubSpot for better tracking?

05

### Resources

What are the services are being offered in other countries?

## **The Cross-Selling Process**

tricor

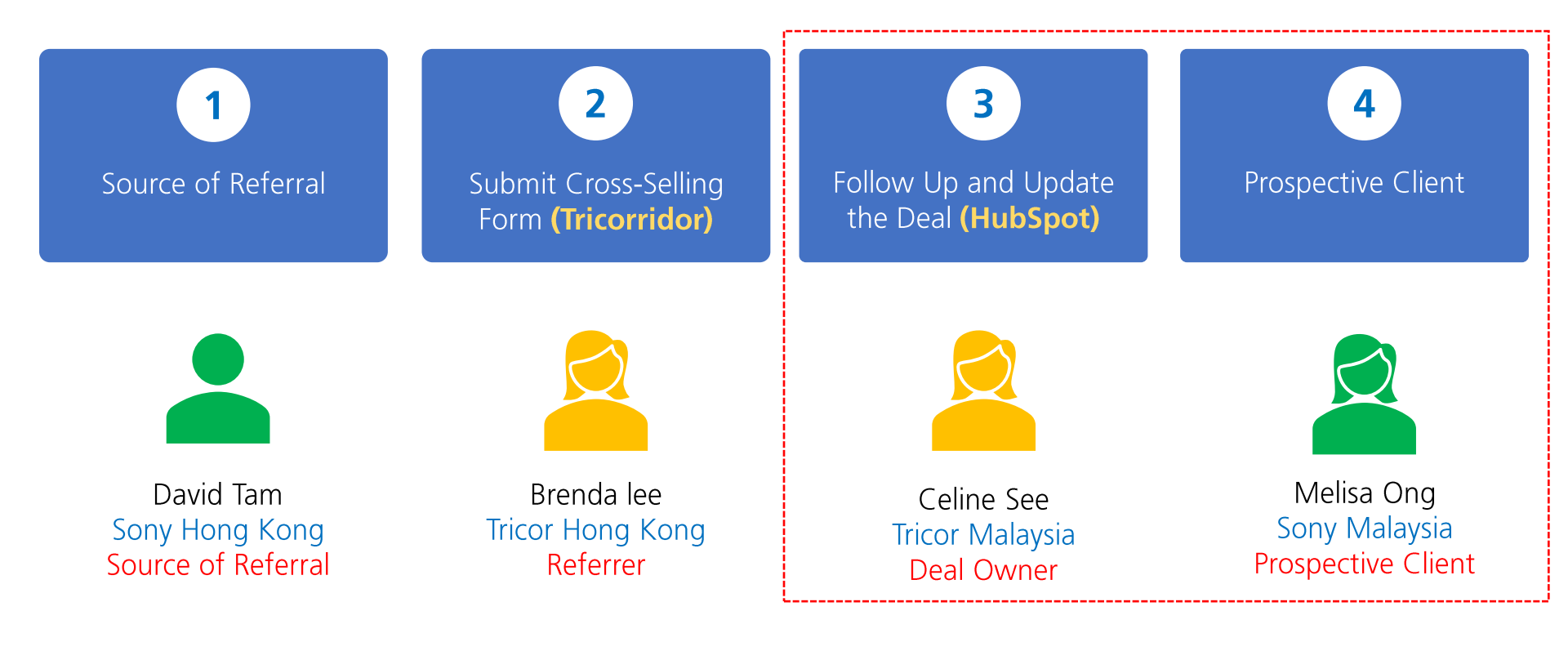

20

## Email Sample about Cross-Selling Lead from HubSpot

• An notification from HubSpot will be sent to the deal owner about the referral lead.

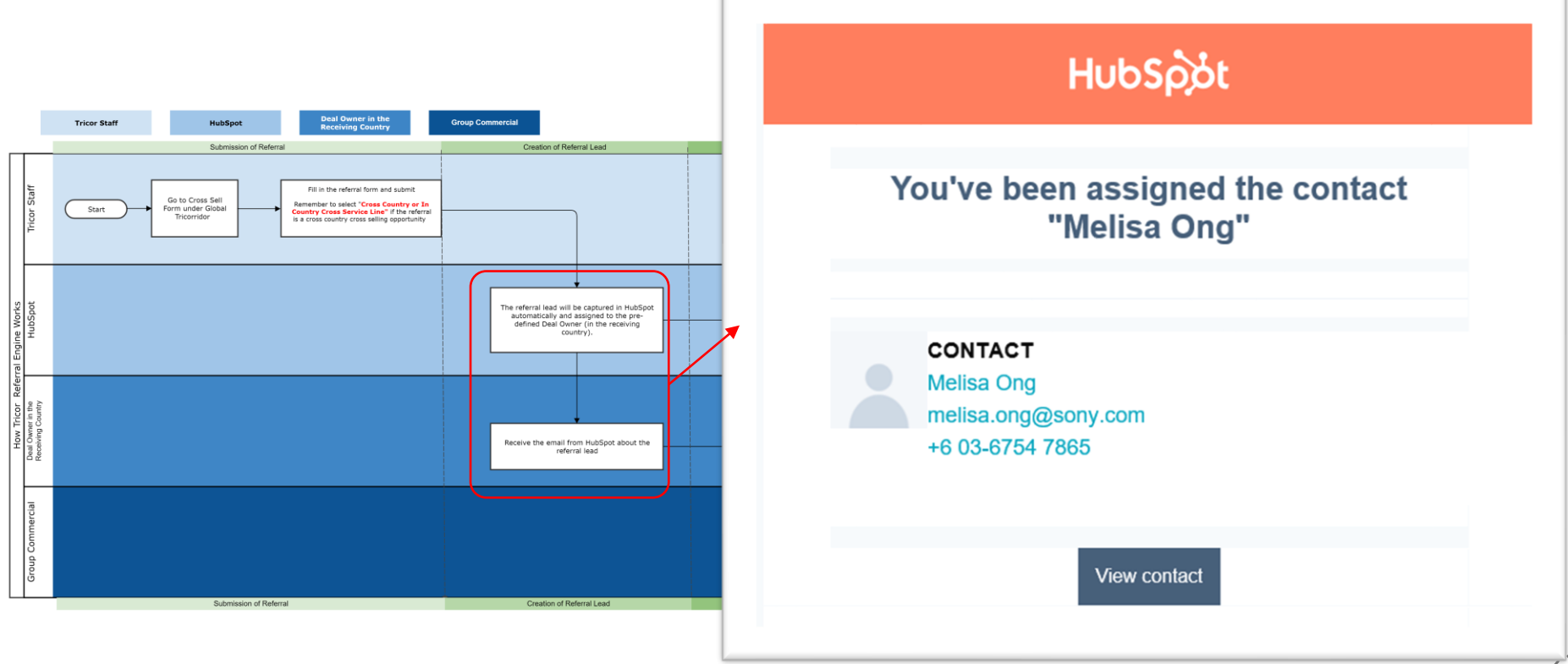

### Additional Email Notification Sample about Cross-Selling Lead from HubSpot

 An automated email notification with more details (summarising the submission details) from HubSpot will also be sent to the deal owner about the referral lead.

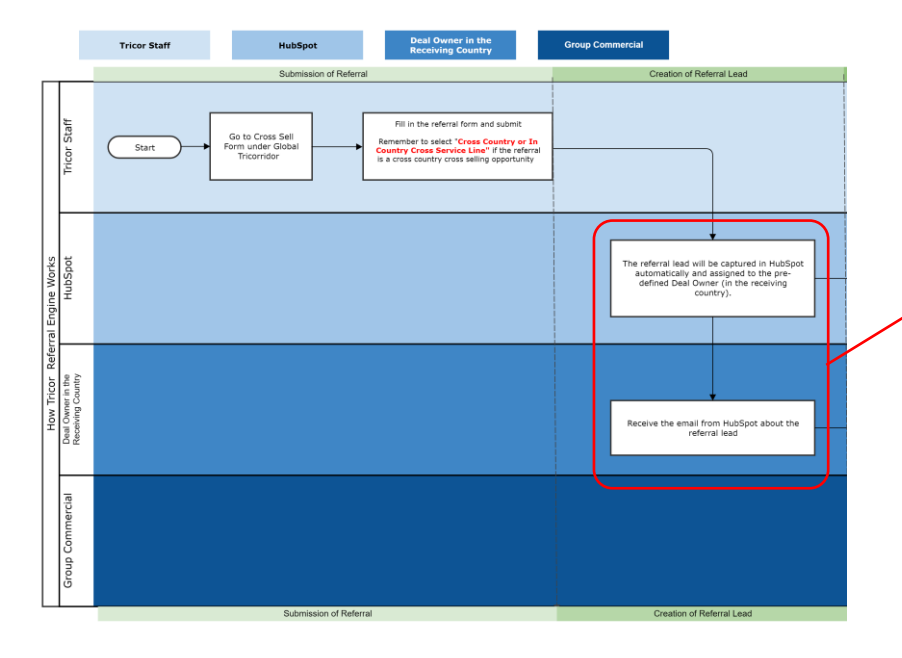

### tricor

#### You have a referral from the website.

#### Referrer's Information:

Referring Employee: CONTACT.REFERRING\_EMPLOYEE\_NAME Referring Employee's Email: CONTACT.REFERRING\_EMPLOYEE\_EMAIL Referring Employee's Location:

Referring Employee's Department: CONTACT.REFERRER\_DEPARTMENT Single or Multi-Country Referral:CONTACT.GROUP\_DEAL Single or Multi-Service Line:CONTACT.SINGLE\_OR\_MULTI\_SERVICES Type of Internal Referral: CONTACT.TYPE OF INTERNAL REFERRAL

#### Source of Referral

How did you get the referral: CONTACT.LEAD\_SOURCE Please specify: CONTACT.PLEASE\_SPECIFY Source of Referral - Company Name: CONTACT.REFERRER\_COMPANY Source of Referral - Contact Name: CONTACT.REFERRER\_NAME Referrer Contact Email: CONTACT.REFERRER\_EMAIL Referrer Job Title: CONTACT.REFERRER\_JOB\_TITLE

#### Business Being Referred:

Company Name: CONTACT.COMPANY First Name: Last Name: CONTACT.LASTNAME Job Title: CONTACT.JOBTITLE Work Email: CONTACT.EMAIL Phone: Mobile No: Estimated Project Kick off Duration: CONTACT.ESTIMATED\_PROJECT\_KICK\_OFF\_DURATION Service Required: CONTACT.SERVICES\_INTERESTED\_IN Country Engaged: CONTACT.COUNTRY\_OFFICE\_INTERESTED\_IN Other Referral Details:

## Search Cross-Selling Referral Lead in HubSpot

- 2 different ways to view the referral lead details page:
  - 1. Click on "View Contact" in the email (Slide 21)
  - Log in to HubSpot > Contacts
     Search box > Search for the contact

| ontacts         |     |                             |                              |                | Bearch                        | for a contact Q          | tions + Impost       | Create contact |
|-----------------|-----|-----------------------------|------------------------------|----------------|-------------------------------|--------------------------|----------------------|----------------|
| contacts        | NAM | ε:                          | EMAL 1                       | PHONE NUMBER [ | CONTACT OWNER 1               | AST ACTIVITY DATE (G., 1 | LAST CONTACTED (SM : | LEAD STATUS    |
| saved filters > | 0   | Tahir Roza                  | tahir@cpstelecom.net         |                | 2 Chuong Luu (chuong Juul     | Today at 10:10           | Today at 10:09       |                |
| contacts        | 0   | fawaz@cpstelecom.net        | fawaz@cpstelecsm.net         |                | ~                             | 1                        |                      |                |
| Add fiber       | ۲   | Wong Chi Ho Henry           | yy3_wch@yahoo.com.hk         | Search         | n for con                     | tact na                  | ime hei              | re             |
|                 | ۲   | Carol Ruan                  | carol@taola.com              | Jearei         |                               |                          | inc ne               | C              |
|                 | 0   | Joe                         | jeedee@gmail.com             |                | Unamigned                     | 14                       |                      | (a)            |
|                 | ×   | Trevor Wing                 | trevocwing@credit-subse.com  | 442078833027   | 🚊 Eric Au (eric.yt.au@hk.tric |                          |                      | New            |
|                 | 0   | Kington                     | kington@kingtontandzul.com   | 6019 219 2020  | O Unassigned                  |                          |                      | New            |
|                 | 0   | Danny Lim                   | danny.Sm@quanterm.com        | 603 5121 6000  | Unassigned                    |                          |                      | New            |
|                 | 6   | Deborah Pang                | deborah.pang@sidley.com      | 2509 7815      | Carol Cheng (carol cheng      |                          |                      | Accepted/Q     |
|                 | 0   | Tippanuch Jenpanyarat (Tric | Sppanuch jenpanyarat@th.trl. |                | Thomas Chow (thomas.c.)       | 8 Mar 2019               | 8 Mar 2019           |                |
|                 | 0   | Rene Bender                 | rene.bender@albint.com       |                | Chuong Luu (chuong luut)      | 8 Mar 2019               | 8 Mar 2019           |                |
|                 | ۲   | John Macisso                | john.macisso@albint.com      |                | Chuong Luu (chuong luui       | 8 Mar 2019               | 8 Mar 2019           |                |
|                 | ۲   | John Wang                   | John.wang@albint.com         |                | 👔 Chuong Luu (chuong luuf     | Today at 09:04           | Today at 09:04       |                |
|                 |     | Lei Zhang                   | zhanglei@ofobike.com         |                | Karmen Ong (karmen.on;        | 8 Mar 2019               | 8 Mar 2019           |                |
|                 |     | Yuchao Effi Zhang           | effLahang@ofobike.com        |                | Karmen Ong (karmen.on)        | 8 Mar 2019               | 8 Mar 2019           |                |
|                 | 0   | Alex Uew                    | alec24646@hotmail.com        |                | Vivian Tian (vivian.tian@m    | 8 Mar 2019               | 8 Mar 2019           |                |

## View Cross-Selling Referral Lead Details in HubSpot

- The Cross Sell referral details will be show in the Contact Timeline Activities as shown in the screen capture. It shows:
  - Company name (of a prospective client)
  - Email address
  - Job Title
  - Mobile phone number etc

| Actions - Article Actions - Article Actions - Ar | ctivit<br>er by<br>wembe | Referral details<br>the activities tir                                                               | will appear in meline                                                |
|----------------------------------------------------------------------------------------------------|--------------------------|----------------------------------------------------------------------------------------------------|----------------------------------------------------------------------|
| Melisa Ong<br>HR Manager at Sony                                                                                                    | Fo<br>Ma<br>Interv       | rm submission<br>elisa Ong submitted Internal Referral F<br>centive Program<br>Updated 23 properties | Nov 8, 2019 at 9:37 AM GMT+8<br>Form for Incentive Program on Tricor |
| About this contact                                                                                                    |                          | Company Name<br>Country/Office Interested In                                                         | Sony MY Ltd<br>Malaysia                                              |
| Company name<br>Sony MY Ltd                                                                                                    |                          | Create Date                                                                                          | Nov 8, 2019 9:37 AM                                                  |
| Salutation First name Melisa                                                                                                    |                          | Email                                                                                                | melisa.ong@sony.com                                                  |

## **Email Sample about Cross-Selling Deal from HubSpot**

- HubSpot workflow will be triggered to automatically create a referral deal based on the information provided via the referral form
- The Pre-defined Deal Owner in receiving country will receive an email from HubSpot about the referral deal (as per the screen capture show here)

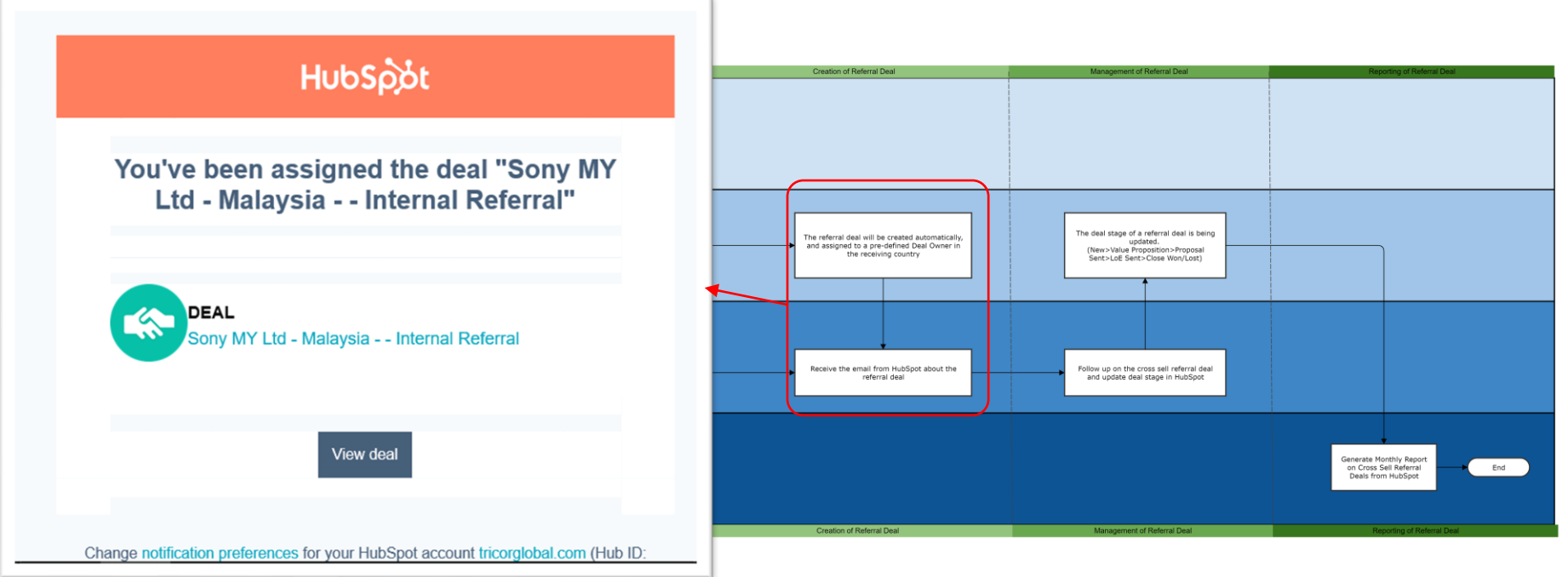

## Search Cross-Selling Referral Deals in HubSpot

- 3 different ways to view the cross sell deal details page:
  - You can click on the "View Deal" in the email (refer to slide 25)
  - Log in to HubSpot > Sales > Deals > Search box to search for the
  - Log in HubSpot > Contacts > Search box to find the Contact > Attached Deal

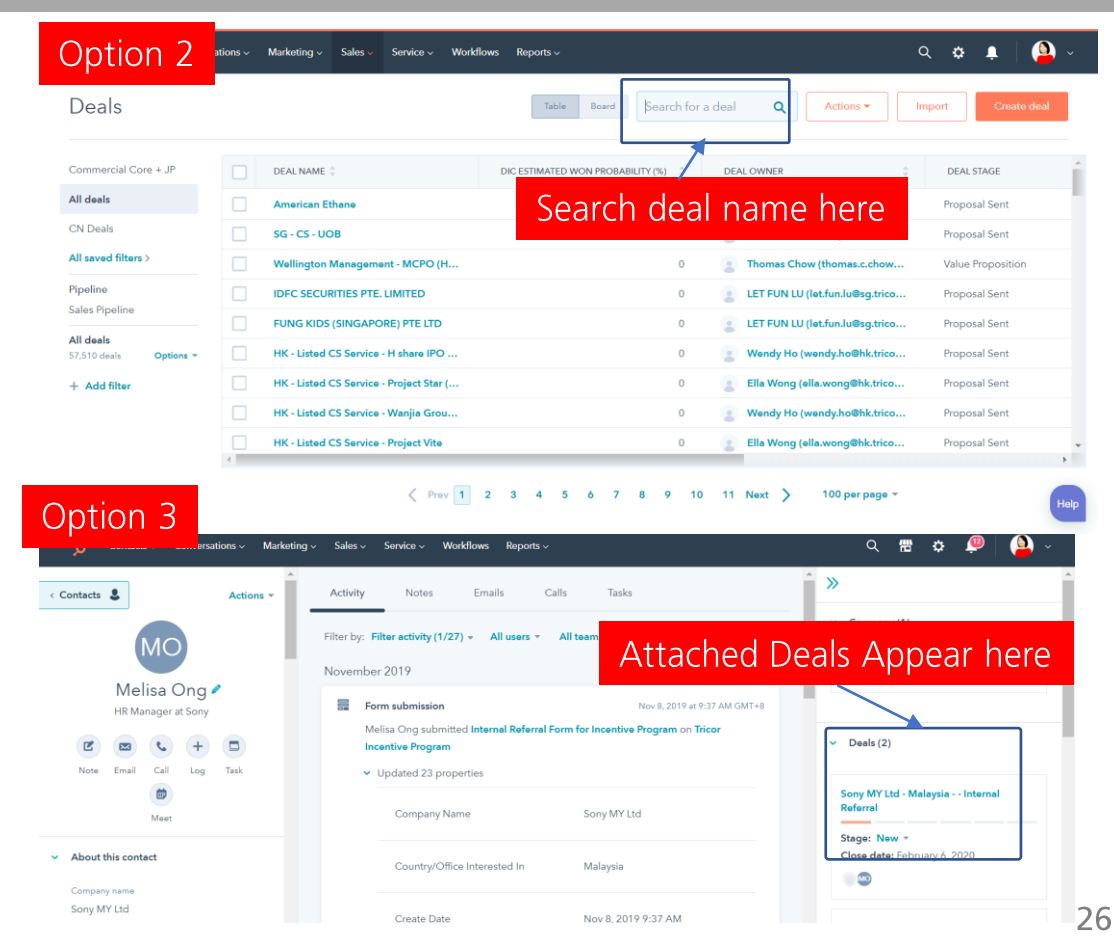

## View Cross-Selling Referral Deal Details in HubSpot

- On the deal details page, it shows:
  - Deal Name
  - Deal Amount
  - Deal Stage
  - Tricor Office Engaged
  - Tricor Service Engaged etc
- Please click <u>here</u> to understand more about how to update a deal.

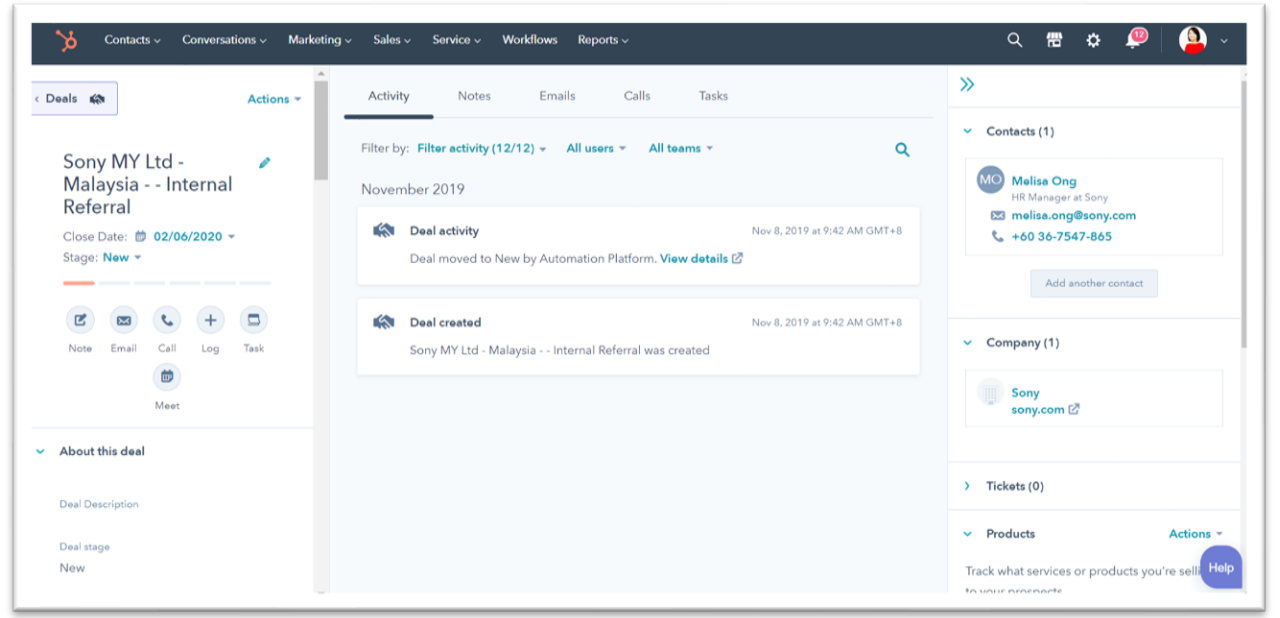

## Definition of Data Field in Deals (Actions Needed from Deal Owners)

| Data Field                  | Definition                                                                                                    | Data<br>Type       | Compuls<br>-ory<br>(Y/N) | Responsibility                                                                                                    |
|-----------------------------|----------------------------------------------------------------------------------------------------|--------------------|--------------------------|----------------------------------------------------------------------------------------------------|
| Deal Stage                  | Identify, Active Pursuit, Finalist, Closed Won<br>(Selected), Closed Won (Service Commenced),<br>Closed Lost* (refer to the slide 32) | Dropdown           | Y                        | HubSpot workflow will use "New" as the starting<br>point. <b>Deal Owner in the receiving country</b><br>should update deals stages accordingly based on<br>the deal development |
| Amount                      | The total amount (sum of Recurring Amount +<br>One Off Amount + Retainer Fee) in HK\$                                                 | Numeric            | Y                        | Deal Owner in the receiving country should update the amount                                                                                                    |
| Recurring Amount            | Estimated first 12-month recurring amount in HK\$                                                                                     | Numeric            | Y                        | Deal Owner in the receiving country should update the amount                                                                                                    |
| One Off Amount              | One time amount in HK\$                                                                                                    | Numeric            | Y                        | Deal Owner in the receiving country should update the amount                                                                                                    |
| Close Date                  | An estimated date for us to close this deal                                                                                           | Calendar<br>Picker | Y                        | Deal Owner in the receiving country should update the close date                                                                                                    |
| Estimated Commencement Date | An estimated date when a project will be kicked off                                                                                   | Calendar<br>Picker | Y (Active<br>Pursuit)    | Deal Owner in the receiving country should update the commencement date                                                                                                    |
| Service Director-in-Charge  | Director-in-Charge from implementation team                                                                                           | Free text          | Y (Active<br>Pursuit)    | When a deal is being updated to Proposal Sent stage, this field is compulsory                                                                                                   |
| Service Manager-in-Charge   | Manager-in-Charge from implementation team                                                                                            | Free text          | N                        | When a deal is being updated to Proposal Sent stage, this field is compulsory                                                                                                   |

## Definition of Data Field in Deals

| Data Field                            | Definition                                                                                                    | Data Type          | Compulsory<br>(Y/N) | Remarks                                                                                                    |
|---------------------------------------|----------------------------------------------------------------------------------------------------|--------------------|---------------------|----------------------------------------------------------------------------------------------------|
| Deal Name                             | The proposed name convention is: Client Name -<br>Detailed Service Type - Office. For example: Lazada<br>Group - Payroll - HK                                                | Single line text   | Υ                   | Created by the HubSpot workflow<br>automatically . All referral deals will<br>automatically include "Cross Sell"<br>in the deal name.                                                                      |
| Pipeline                              | Default value: sales pipeline                                                                                                    | Dropdown           | Y                   | Populated by HubSpot workflow<br>automatically                                                                                                    |
| Retainer Fee                          | Retainer Fee in HK\$                                                                                                    | Numeric            | Ν                   | For HK Only                                                                                                    |
| Local Currency                        | This is the currency which is used in<br>Proposal/SOW/invoices:<br>AUD / BBD / BND / CNY / EUR / GBP / INR / IDR /<br>JPY / KYD / KRW / MYR / SGD / THB / TWD / USD<br>/ VND | Numeric            | Ν                   | This allows user from the local offices<br>to select the currency they use in the<br>proposal/SOW/Invoice. If it is multiple<br>country & services with multiple<br>currencies deal, this is not required. |
| Amount In Local Currency              | The total amount (sum of Recurring Amount +<br>One Off Amount + Retainer Fee) in local currency                                                                              | Numeric            | Ν                   |                                                                                                    |
| Recurring Amount in Local<br>Currency | Estimated annual recurring amount in local currency                                                                                                    | Numeric            | Ν                   |                                                                                                    |
| One Off Amount in Local Currency      | One time fee in local currency                                                                                                    | Numeric            | Ν                   |                                                                                                    |
| Retainer Fee in Local Currency        | Retainer fee in local currency                                                                                                    | Numeric            | Ν                   |                                                                                                    |
| Billing Frequency                     | How often we bill the client? Monthly, Quarterly etc?                                                                                                    | Dropdown Selection | Ν                   |                                                                                                    |

## **Definition of Data Field in Deals**

| Data Field                        | Definition                                                                                 | Data Type          | Compulsory<br>(Y/N) | Remarks                                                                                                    |
|-----------------------------------|--------------------------------------------------------------------------------------------|--------------------|---------------------|----------------------------------------------------------------------------------------------------|
| DiC Estimated Won Probability (%) | The won probability (%) estimated<br>by Director-in-Charge who is in<br>charge of the case | Numeric            | Ν                   |                                                                                                    |
| Deal Type                         | It indicates the type of deals, such as cross sell, new contract etc                       | Dropdown Selection | Y                   | HubSpot workflow <u>automatically</u> select<br>"Cross Sell" as deal type. No further<br>amendment is needed from Deal<br>Owner.                                    |
| Referrer name                     | It indicates the name of Tricor Staff<br>who submits the referral                          | Free text          | Y                   | HubSpot workflow <u>automatically</u><br>populate the information according to<br>the referral form – Your Name. <b>For</b><br><b>example: Jessica Lim</b>          |
| Referrer Location                 | It indicates the Tricor office of referrer                                                 | Free text          | Y                   | HubSpot workflow <u>automatically</u><br>populate the information according to<br>the referral form – Your Location. <b>For</b><br><b>example: Singapore</b>        |
| Referrer Service Line             | It indicates the service line of referrer                                                  | Free text          | Y                   | HubSpot workflow <u>automatically</u><br>populate the information according to<br>the referral form – Service Line. <b>For</b><br><b>example: Business Services</b> |

## **Definition of Data Field in Deals**

| Data Field                | Definition                                                                                                    | Data Type          | Compulsory<br>(Y/N) | Remarks                                                                                                    |
|---------------------------|----------------------------------------------------------------------------------------------------|--------------------|---------------------|----------------------------------------------------------------------------------------------------|
| Contract Term             | For how long a contract is valid.                                                                                                    | Dropdown selection | Ν                   |                                                                                                    |
| Office/Country<br>Engaged | It indicates where a prospect is interested in engaging<br>Tricor                                                                                                    | Dropdown Selection | Υ                   | HubSpot workflow <u>automatically</u><br>populate the information according to<br>the referral form – Require Service<br>From. <b>For Example: Malaysia</b>            |
| Service Engaged           | It indicates which Tricor service line a prospect is interested in engaging.                                                                                                    | Dropdown Selection | Y                   | HubSpot workflow <u>automatically</u><br>populate the information according to<br>the referral form – Services Interested<br>in. <b>For example: Business Services</b> |
| Deal Owner                | Deal Owner in receiving country                                                                                                    | Dropdown selection | Y                   | HubSpot workflow <u>automatically</u><br>assign the deal owner according to the<br>slide 11 and 12. For example: Celine<br>See                                         |
| Type of Referral          | <ul> <li>Cross Country: the opportunity is referred from one country to another. E.g. HK -&gt; SG, SG -&gt; MY, JP- &gt; CN</li> <li>In Country Cross Service Line: the opportunity is referred to the different service line in <u>the same</u> country where you come from</li> <li>In Country Same Service Line: the opportunity is referred to the same service line in the <u>same</u> country where you come from</li> </ul> | Dropdown selection | Y                   | HubSpot workflow <u>automatically</u><br>populate the information according to<br>the referral form – Type of Internal<br>Referral. <b>For example: Cross Country</b>  |

## **Deal Stages**

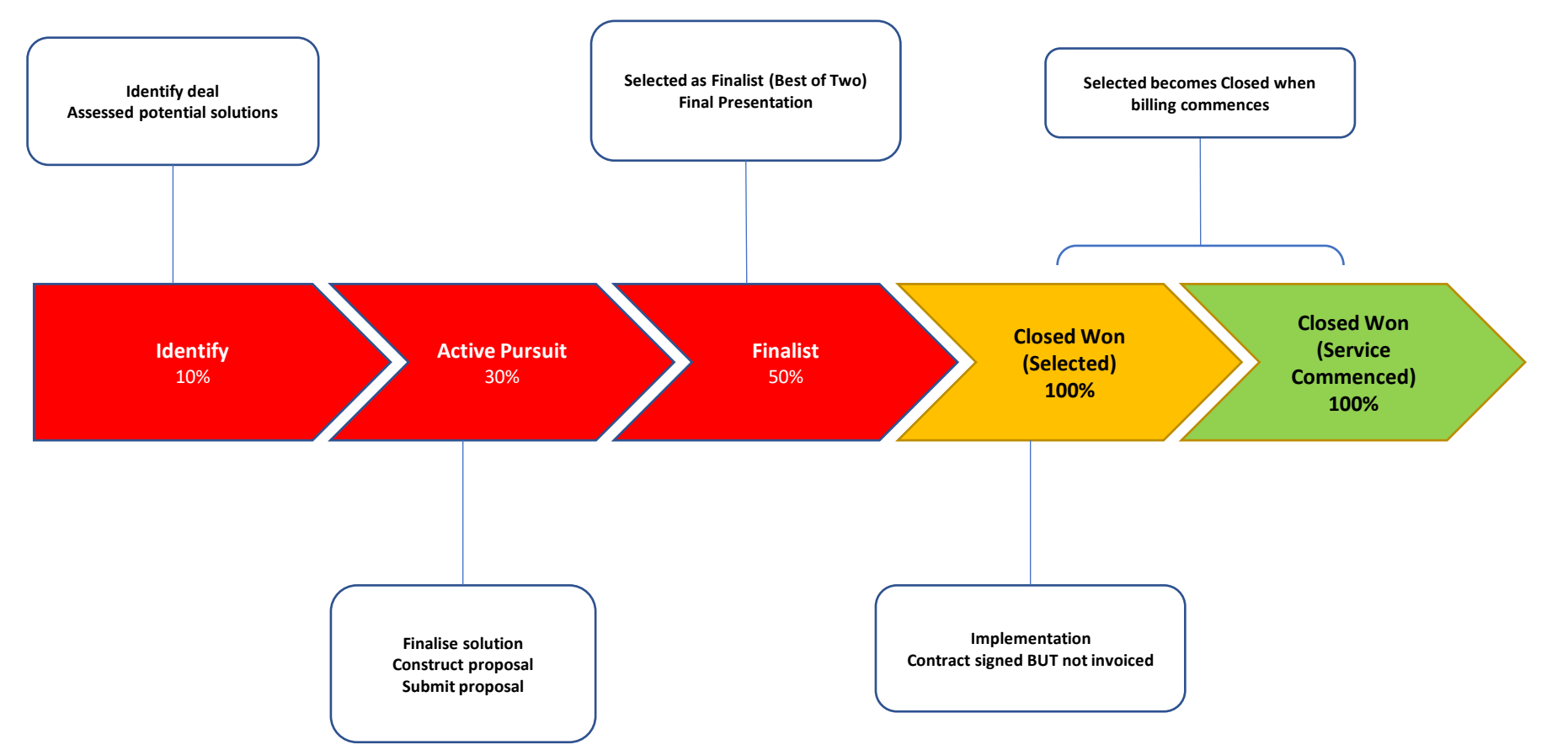

## **Overall Cross-Selling Workflow**

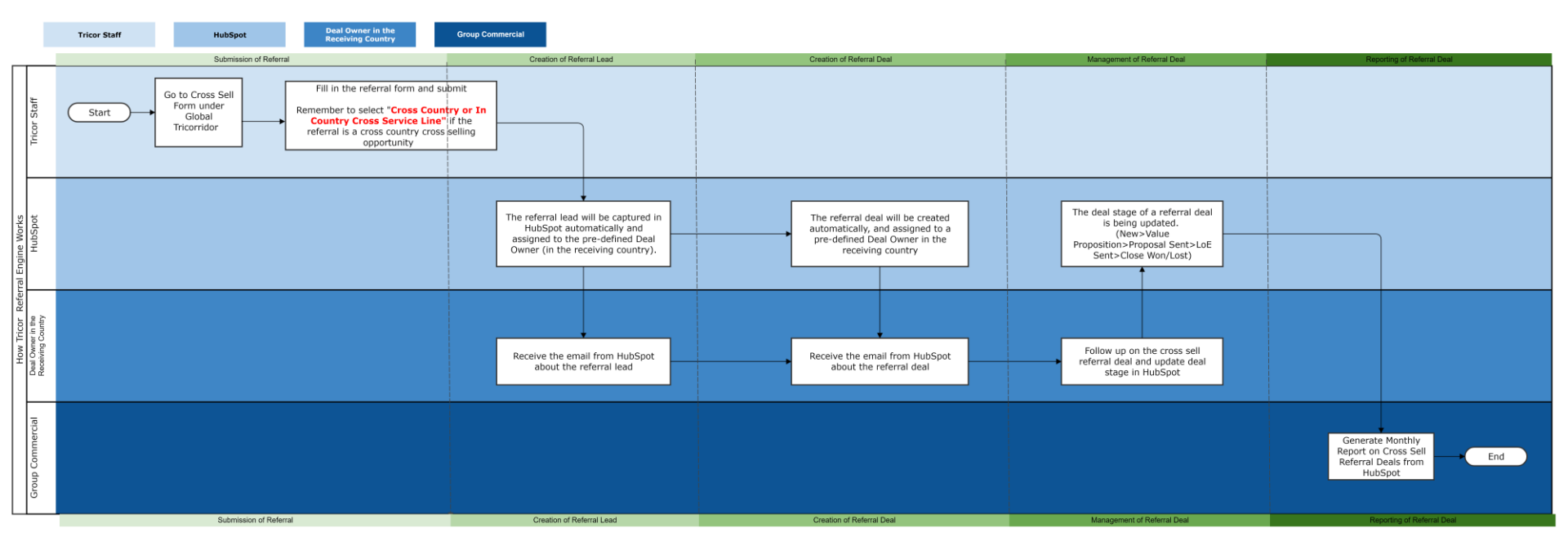

## **Table of Content**

## tricor

01

### How to Fill in Cross-Selling Form (Referrer)

Where to submit a cross-selling form? What do you need to fill in?

# 02

### Deal Owner in the Receiving Country

Who is responsible for updating the status of a cross-selling deal in HubSpot in each receiving country?

03

### How to Update Cross-Selling Deals in HubSpot (Deal Owner)

How can you update a cross-selling deal in HubSpot for better tracking?

## 04

### **Cross-Selling Deals Reporting**

How you can export the list of crossselling deals and what information is included?

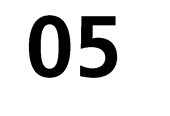

### Resources

What are the services are being offered in other countries?

## **Download Cross-Selling Referral Deals**

## tricor

| Step 1: Add Filter<br>Deals | Step 2: Search<br>for Deal Name<br>and Type of<br>Internal Referral | Step 3: Type "Internal<br>Referral" In deal Name<br>and "Cross Country"<br>and "In Country: Cross | Step 4: Apply Filter. You<br>Click on Options to<br>Click on "Action" ><br>2 Contexts Connections Water                                                                                                    | u will see the list of re<br>download the result.<br>"Edit Columns" to ac<br>write writes approved | sult.<br>Id more data fields in the ta<br>🔍 💌 🕈 🌌 🖡                           | able |
|-----------------------------|---------------------------------------------------------------------|---------------------------------------------------------------------------------------------------|----------------------------------------------------------------------------------------------------|----------------------------------------------------------------------------------------------------|-------------------------------------------------------------------------------|------|
|                             | < Back                                                              | Services Line)                                                                                    | Deals                                                                                                    | Table Board Sean                                                                                   | ch for a deal Q Actions - Import Create de                                    | oal  |
| Commercial Core + JP        | All deals<br>Showing 57,879 deals                                   | All saved filters >                                                                               | Click Options to export                                                                                                    | REFERRER NAME                                                                                      | DEAL OWNER                                                                    |      |
| All deals                   | Add filter                                                          | Pipeline<br>Sales Pipeline                                                                        | CN Deals Flex Ltd - Hong Kong All deals Sony MY Ltd - Malays                                                                                                    | - Corporate Se Celine See                                                                          | Eric Au (eric.yt.au@hk.tricorglo New     Vivian Tian (vivian tian@mv tric New |      |
| All saved filters >         | deal name X                                                         | All deals                                                                                         | All saved filters > Sony MY Ltd - Malays                                                                                                    | ia Internal R Jessica Lim                                                                          | Marco Tam (marco.cs.tam@hk.t New                                              |      |
| Pipeline<br>Sales Pipeline  | Deal name                                                           | Options -                                                                                         | Pipeline SIG Combibloc Ltd<br>Sales Pipeline WE Group - Indonesi                                                                                                    | Multiple Count Celine See a - Corporate S Chong Pei Wen                                            | Eric Au (eric.yt.au@hk.tricorglo New     Inassigned New                       |      |
| All deals                   | All properties<br>Deal information                                  | Deal name<br>contains exactly X                                                                   | All deals 189 deals Options Use deals Coptions Coptions C | ish Virgin Island Lee Pay Lee                                                                      | Unassigned New                                                                |      |
| 57,878 deals Options -      | Deal name                                                           |                                                                                                   | exactly internal X referral COWI SINGAPORE P                                                                                                    | TE. LTD - Melay Juvonne Kong                                                                       | Coline See (celine.see@my.tric New                                            |      |
| + Add filter                |                                                                     | Type of Internal<br>Referral is any of                                                            | + Add filter                                                                                                    | . Bhd - Malaysi Selena Leong                                                                       | Coline See (coline.see@my.tric New                                            |      |

### Sample of Cross Sell Deal Report

|   | А          | В                                                       | С                             | D                                 | E                                     | F             | G             | Н                             | I                 | J                | K      | L                 | М                                                           | Ν                |
|---|------------|---------------------------------------------------------|-------------------------------|-----------------------------------|---------------------------------------|---------------|---------------|-------------------------------|-------------------|------------------|--------|-------------------|-------------------------------------------------------------|------------------|
| 1 | Deal ID    | <b>Deal Name</b>                                        | Referring<br>Employee<br>Name | Referring<br>Employee<br>Location | Referring<br>Employee<br>Service Line | Deal<br>owner | Deal<br>Stage | Office/C<br>ountry<br>Engaged | Service Engaged   | Close Date       | Amount | One Off<br>Amount | Recurring Amount<br>(Estimated Recurring<br>Annual Revenue) | Type of Referral |
| 2 | 1151796011 | Sony MY Ltd - Malaysia - Business Sevices - Cross Sell  | Jessica Lim                   | Singapore                         | <b>Business Services</b>              | Celine See    | New           | Malaysia                      | Business Services | 2020-02-06 23:59 | 35000  | 15000             | 20000                                                       | Cross Country    |
| 3 | 1151793391 | Sony MY Ltd - Malaysia - Business Services - Cross Sell | Jessica Lim                   | Singapore                         | <b>Business Services</b>              | Celine See    | New           | Malaysia                      | Business Services | 2020-02-06 23:59 | 50000  | 30000             | 20000                                                       | Cross Country    |

## **Table of Content**

## tricor

01

### How to Fill in Cross-Selling Form (Referrer)

Where to submit a cross-selling form? What do you need to fill in?

## 04

### **Cross-Selling Deals Reporting**

How you can export the list of crossselling deals and what information is included?

## Deal Owner in the Receiving Country

Who is responsible for updating the status of a cross-selling deal in HubSpot in each receiving country?

03

### How to Update Cross-Selling Deals in HubSpot (Deal Owner)

How can you update a cross-selling deal in HubSpot for better tracking?

05

### Resources

What are the services are being offered in other countries?

### Resources

## tricor

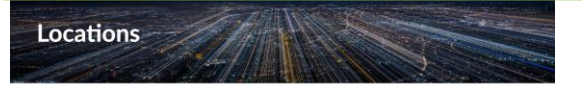

#### Connect with us at any of our global offices

Tricor has made significant progress as a global, industry-leading provider of integrated business, corporate and investor services since our company was founded in 2000. We continue to enhance our capabilities and grow our business. Dur global network now covers 47 cities across 21 markets, with a strong presence in 13 of these markets in the Asia Pacific region.

Please select a location to get in contact with one of our local offices:

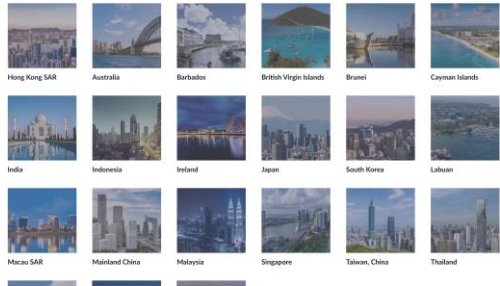

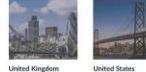

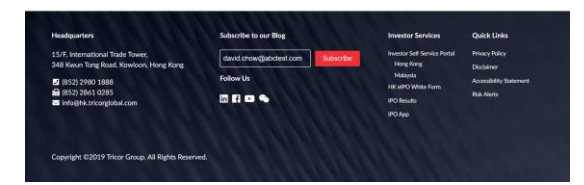

#### Marketing & Communications

| mease select a Category:              | Corporate procedures                |                                                                          |                                      |
|---------------------------------------|-------------------------------------|--------------------------------------------------------------------------|--------------------------------------|
| Please select an Office:              | All                                 |                                                                          |                                      |
| 104 - English Version — YE - Yould in | ai Dihasa Navdan — M Kingli Bai Odi | ana Sharalina — All — Jugaanaraa Maralina                                | Total 24 record(s) for               |
| Glasso                                | Office                              | None                                                                     | Venias                               |
| Corporate Brochures                   | Global                              | ▲ Brochure - Basiness Services                                           | EN [Dec 2018]                        |
| Corporate Brochures                   | Galad                               | 🎄 Brochure - Basiness Services (SC)                                      | SC (Dec 2058)                        |
| Corporate Brochures                   | Clabal                              | A Brochure - Corporate Overview                                          | EN                                   |
| Corporate Brochures                   | Gobal                               | A Brochure - Corporate Overview (SC)                                     | sc                                   |
| Corporate Brochures                   | Global                              | A Brochure - Corporate Services                                          | EN IDec 2018                         |
| Corporate Brochures                   | Global                              | A Brochure - Corporate Services (SC)                                     | SC (Dec 2018)                        |
| Corporate Brochures                   | Global                              | & Brochure - Descative Search                                            | EN IDec 2018                         |
| Corporate Brochures                   | Global                              | & Brochure - Haman Resources Payrol Services                             | EN (Dec 2018)                        |
| Corporate Brochures                   | Gobal                               | A Brochure - Human Resources Payrol Services (SC)                        | SC/Dec 20181                         |
| Corporate Brochurva                   | Global                              | 🛓 Brochure - Inventor Services                                           | EN (Dec 2018)                        |
| Corporate Brochures                   | Global                              | A Brochure - Investor Services (SIC)                                     | SC (Dec 2058)                        |
| Corporate Brochures                   | Clubal                              | ▲ tSP-Lodel - DV                                                         | EN (June 2009)                       |
| Corporate Brochures                   | Global                              | A Leaflet - Corporate Overview - EN                                      | EN (Mar 2017)                        |
| Corporate Brochures                   | Clobal                              | A Leaflet - Corporate Overview - SC                                      | SC (Mar 2029)                        |
| Corporate Brochures                   | Global                              | A Leaflet - Employment (Amendment) Ordinance 2007                        | EN (Oct 2018)                        |
| Corporate Brochures                   | Global                              | 🛓 Leaflet - Rental Reindursevent Leaflet                                 | EN (Apr 2019)                        |
| Corporate Brochures                   | Global                              | 🛓 Leaflet - Tox Services Leaflet                                         | En (Apr 2019)                        |
| Corporate Brochures                   | Global                              | ▲ Leaflet-Investor-Services                                              | EN (Apr 2019)                        |
| Corporate Brochures                   | Gobal                               | 🛓 Tricor - Madison - Pacific - Flyer                                     | EN (Dec 2018)                        |
| Corporate Brochures                   | Global                              | A Tricor - Madison - Pacific - Filyer (Bahasa)                           | Bahasa (Dec 2018)                    |
| Corporate Brochures                   | Global                              | Tricer - Madison - Pacific - Flyer (SC)     HOME CORRECORS TRECORDAN ANN | SC (Dec 2008)<br>DUNCTIONS & UPDATES |
| Corporate Brochures                   | Mainland China                      | Statement of Capabilities in Onina                                       | EN-9C (Aug 2008)                     |
| Corporate Brochures                   | Labuari                             | A Brochure - Laboan Jarisdictional                                       | EN                                   |
| Corporate Brochures                   | Malaysia                            | A Brochure - Introduction of Tricor Malaysia                             | EN                                   |

| · • | Invester Services Self Service Portal<br>HK (EdPO Wilder Form<br>HK Public Officing althouses Results | Ciflos<br>News&Insight<br>Ring<br>NewsDock |
|-----|----------------------------------------------------------------------------------------------------|--------------------------------------------|
|     |                                                                                                    |                                            |

# tricor

If you have any questions or suggestions regarding the Tricor referral, please feel free to contact Group Commercial Team:

- Marco CS Tam (marco.cs.tam@hk.tricorglobal.com)
- Chan Wooi Chi (wooi.chi.chan@my.tricorglobal.com)